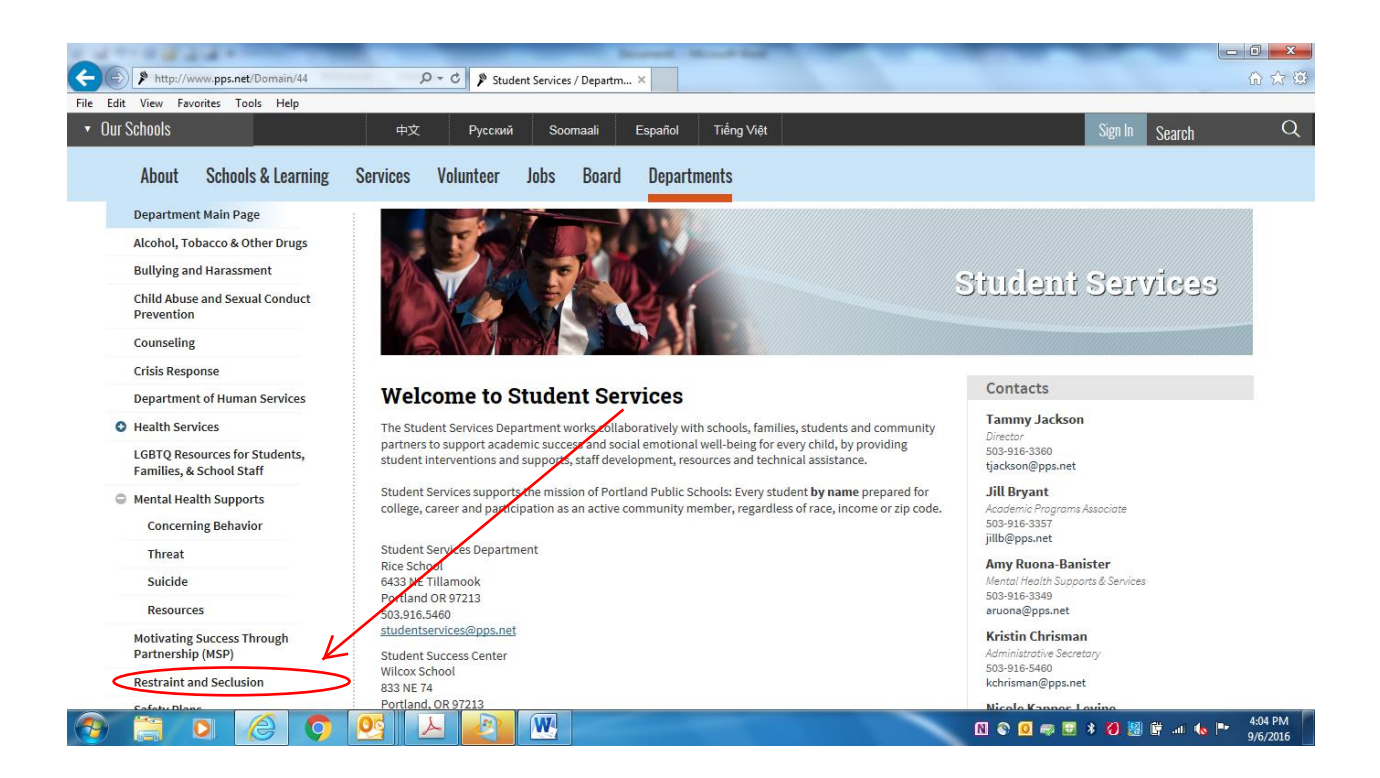

| http://www.pps.net/Page/1912                                            | P + C P Student Services / Restraint ×                                                                                                    |
|-------------------------------------------------------------------------|----------------------------------------------------------------------------------------------------|
| Edit View Favorites Tools Help                                          |                                                                                                    |
| ur Schools                                                              | 中文 Русский Soomaali Español Tiếng Việt Sign In Search                                                                                                    |
| About Schools & Learning                                                | Services Volunteer Jobs Board Departments                                                                                                    |
| Student Services                                                        | Home > Departments > Student Services > Restraint and Seclusion                                                                                                    |
| Department Main Page                                                    |                                                                                                    |
| Alcohol, Tobacco & Other Drugs                                          | Student Restraint and Seclusion                                                                                                    |
| Bullying and Harassment                                                 | In 2011, the Oregon Legislature passed a statute making changes to physical restraint and secusion practices in schools, effective July 1, 2012. PPS revised<br>its Student Restraint and Seclusion 4.50.060-AD to incorporate the provisions of the new Joh. PPS continues to use the Nonviolent Crisis Intervention (NCI) program, |
| Child Abuse and Sexual Conduct<br>Prevention                            | developed by the Crisis Prevention Institute. These rules apply to ALL students for ANV ase of physical restraint or seclusion implemented by school personnel.<br>Restraint and Seclusion Procedures (PDF) A comprehensive PPS guide to procedures, forms and timelines for use of physical restraint or seclusion in schools.      |
| Counseling                                                              | Administrative Approval (PDF Fillable) if a physical restraint or seclusion by chool staff lasts for more than 30 minutes, every 15 minutes after the first 30 minutes a                                                                                                    |
| Crisis Response                                                         | building or special education administrator must provide written authorization for the continuation of the physical restraint or seclusion and provide the reason for the continuation.                                                                                                    |
| Department of Human Services                                            | Restraint and Seclusion Incident Report (Fillable) This form must be completed (online) for any use of physical restraint or seclusion, and must be sent to the                                                                                                    |
| Health Services                                                         | parent/guardian. The form has two parts - the incident report and the debrieting form. The incident report must be sent to the parent within one school day and the debrieting must be completed and sent to the parent by the second school day following the incident. For more information, see PPS Restraint and                 |
| LGBTQ Resources for Students,<br>Families, & School Staff               | Seclusion Procedures.<br>Information Sheet for School Staff about Restrant (PDF) Information sheet designed for use with all school staff to increase awareness of definitions, rules and                                                                                                    |
| <ul> <li>Mental Health Supports</li> <li>Concerning Behavior</li> </ul> | responsibilities for use of physical restraint<br>Information Sheet for School Staff about Sectusion (PDF) information sheet designed for use with all school staff to increase awareness of definitions, rules and<br>responsibilities for use of sectus/por                                                                        |
| Threat                                                                  |                                                                                                    |
| Suicide                                                                 | Link to Reporting Form                                                                                                    |
| Resources                                                               |                                                                                                    |
| Motivating Success Through<br>Partnership (MSP)                         |                                                                                                    |
| Motivating Success Through<br>Partnership (MSP)                         |                                                                                                    |

| File Edit View Favorites Tools Help    | P → C P Student Services / Restraint an 1 R&S       | ×                                                           | - □ ×<br>☆ œ |
|----------------------------------------|-----------------------------------------------------|-------------------------------------------------------------|--------------|
| Res<br>Ple<br>User<br>Pass<br>0 2016 - | traint and Seclusion  ase log in.  word:  wweesd +1 | PPS email username<br>PPS email password                    |              |
|                                        | o 🤒 🔎 🕷                                             | ① ② ● ● * 〇 ◎ ● * 〇 ◎ ● · · · · · · · · · · · · · · · · · · | 4:07 PM      |

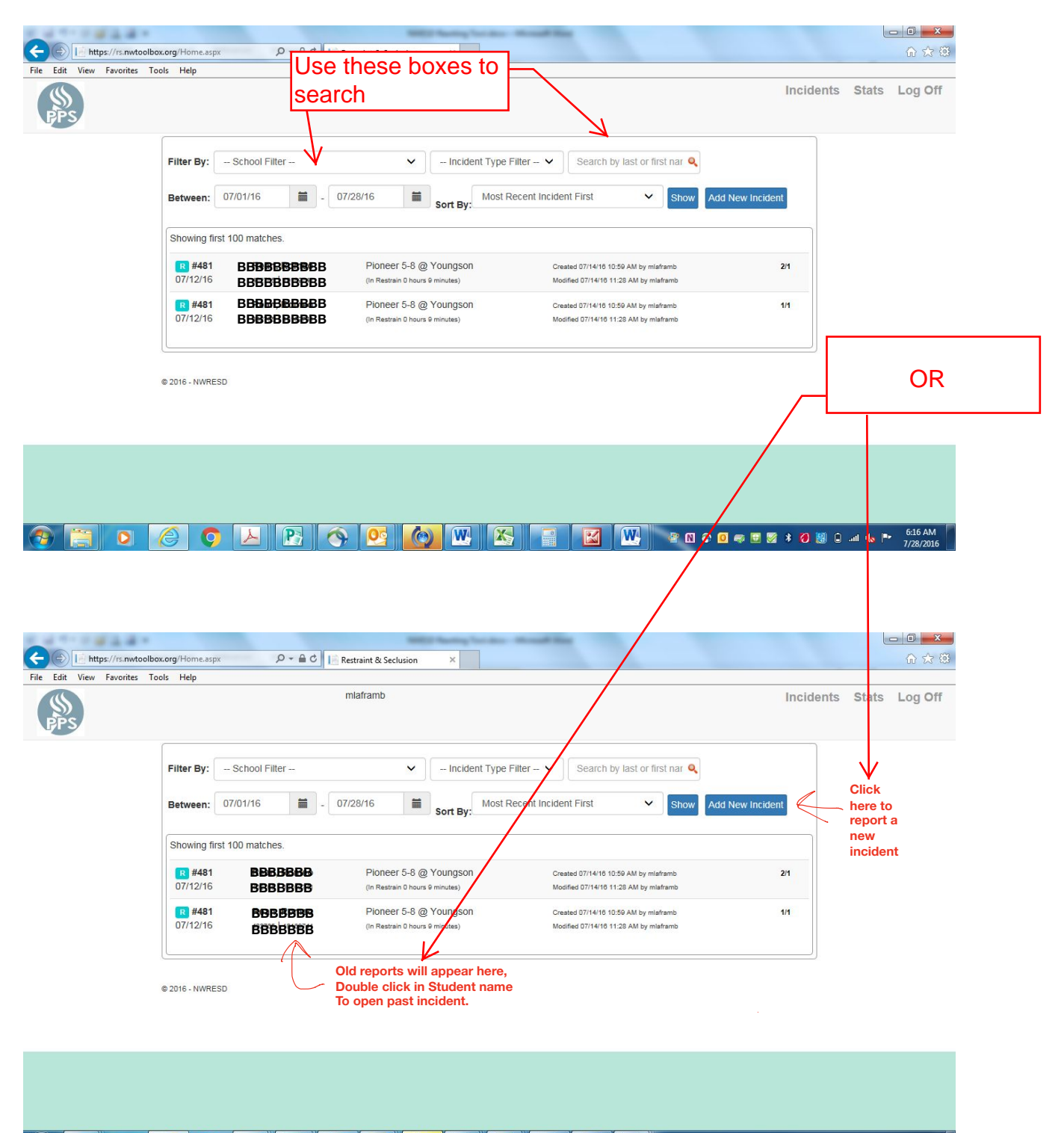

😚 🚞 💽 🧭 💭 📙 💽 🚫 👥 🚺 🐘 😵 🛃 🔛 🔛 🖉 🔛 🖉 👘 🖉 🖉 🖓 👘 🚱 🚱 🚱 🖉

|                               |                          |                                                                      |                                                                           |                                  | Enter first<br>or last<br>name or ID<br>number to<br>search for<br>student | ,                               |                   |             |       |          |
|-------------------------------|--------------------------|----------------------------------------------------------------------|---------------------------------------------------------------------------|----------------------------------|----------------------------------------------------------------------------|---------------------------------|-------------------|-------------|-------|----------|
|                               |                          | 0 0 0                                                                |                                                                           |                                  | ng Tantakan di                                                             |                                 |                   |             |       |          |
| File Edit View Favorites Tool | s Help                   |                                                                      | Restraint & Sech                                                          | usion ×                          |                                                                            |                                 |                   |             |       | 10 24 25 |
|                               | Fitt test<br>Bet Test, B | Restraint and/<br>This report is cr<br>BBBEBBBBBB<br>BBBBBBBBBB<br>C | or Seclusion Inc<br>omplete<br>3889BBBBBBBB<br>388BBBBBBBBBBBBBBBBBBBBBBB | eident and<br>BBBBBBB<br>BBBBBBB | Debriefing R<br>3<br>3BBB                                                  | port<br>Double cl<br>correct si | lick on<br>tudent | Save Close  | Slats | Log Off  |
|                               |                          |                                                                      |                                                                           |                                  |                                                                            |                                 |                   | <br>0 = 2 2 |       | 6:27 AM  |

| Euro view ravorites roois | neb.                                                                                                    |  |
|---------------------------|----------------------------------------------------------------------------------------------------|--|
|                           | Physical Restraint and/or Seclusion Incident and Debriefing Report                                                                                                    |  |
|                           | Some info         Student specific info will auto-populate from synergy         Save         Close           Yes         This report is complete         Save         Close         Save         Save |  |
|                           | Description of the student's behavior that prompted the use of physical restraint or seclusion:     Elopement (ex. hiding,running away from staff, leaving building),     Other,     Physical aggression to staff (hitting,kicking. bitting, spitting)     Setf Injury (using object to injure self, head-banging)     Threat of physical aggression to staff     Other (describe)                                                                                                    |  |
|                           | Description of efforts used to deescalate the situation and the alternatives to physical restraint and/or seclusion that were attempted: Changed environment Offered viewalk Offered options Offered quiet space Offered snack Offered snack Other Planned Ignoring Reduced Demands                                                                                                    |  |
|                           | Staff switch<br>Talked 1-1<br>Verbal redirection<br>Other (describe)                                                                                                    |  |

| Staff Involved In Incident:       Administered restraint       Certified to administer restraints       Observed incident for continuous monitoring       Clicking + will add another row, trash can will delete that row         Itest       Itest                                                                                                    | File Edit View Favorites To | Physical Restraint<br>Some info<br>No This report                                                                                                    | and/or Seclusion Incident a<br>In this se<br>is complete hands or                                                                                                    | and Debriefing Report<br>ection. Make sure to c<br>n in the administered                                                                                     | only put the<br>row                                                                     | se who ha                                                                            | d Save                                                                                | Clos            | e | idents Stats L                                           | og Off |
|----------------------------------------------------------------------------------------------------|-----------------------------|----------------------------------------------------------------------------------------------------|----------------------------------------------------------------------------------------------------|----------------------------------------------------------------------------------------------------|-----------------------------------------------------------------------------------------|--------------------------------------------------------------------------------------|---------------------------------------------------------------------------------------|-----------------|---|----------------------------------------------------------|--------|
| test       tester       Image: Construction of a construction of a constructined construction of a construction of a construction of a construc |                             | Staff Involved In Incid                                                                                                    | ent:<br>Position                                                                                                    | Administered<br>restraint                                                                                                    | Certified to<br>administer<br>restraints                                                | Observed<br>incident                                                                 | Responsible<br>for<br>continuous<br>monitoring                                        |                 |   | Clicking + will                                          |        |
| Description of any injury to student and/or staff and any medical or first aid care provided as a direct result of a restraint and/or seclusion (as per district policy, if injury occured complete seperate forms as needed in addition to this form):<br>Additional Information @<br>Resulted in Injury or Death *                                                                                                    |                             | test<br>lookie                                                                                                    | tester                                                                                                    |                                                                                                    |                                                                                         |                                                                                      |                                                                                       | 1<br>1<br>1     |   | add another<br>row, trash can<br>will delete that<br>row | :      |
| Department of Human Services, and the District superintendent, and if applicable, the union representative for the affected party.<br>A record of injuries or death must be maintained by the district. Contact your building administrator to report this information.                                                                                                    |                             | Description of any inj<br>seclusion (as per dist<br>Additional (an formation d<br>Resulted in Injury o<br>If serious bodily injur<br>Department of Human<br>A record of injuries o | iry to student and/or staff and ar<br>ict policy, if injury occured com<br>Death ₱<br>or death of a student occurs, w<br>Services, and the District super<br>death must be maintained by th | ny medical or first aid care<br>plete seperate forms as ne<br>ritten notification of must 1<br>intendent, and if applicable<br>e district. Contact y our bui | provided as a<br>eded in additio<br>be sent within<br>, the union rej<br>Iding administ | direct result<br>on to this forr<br>(24) twenty-fr<br>presentative<br>trator to repo | of a restraint ar<br>n):<br>our hours to the<br>for the affected<br>rt this informati | nd/or<br>party. |   |                                                          |        |

| Physical Restraint and/or Seclusion Incident and Debriefing Report                                                                                                    |  |
|----------------------------------------------------------------------------------------------------|--|
| Save Close Save Close                                                                                                    |  |
| Within two school days of the use of physical restraint or seclusion, a documented debriefing by appropriate staff, including staff involved<br>in the restraint, must occur in accordance with OAR 581-021-0556(2). The purpose of the debriefing is to review the incident and take any<br>necessary actions to reduce the chances that such an incident will reoccur. Those attending the debriefing meeting shall have the<br>opportunity to review the physical restraint/seclusion report documenting the incident. Parents must be invited to debriefing meeting and<br>receive a copy of the debriefing report. |  |
| Date of Debriefing:                                                                                                    |  |
| Debriefing Meeting Minutes:                                                                                                    |  |
|                                                                                                    |  |
| Describe the activity that happened prior to the behavior that resulted in the restraint and/or seclusion:<br>Additional Information                                                                                                    |  |
|                                                                                                    |  |
| From your debriefing, please note those proactive strategies that will be used to reduce the possibility of similar incidents                                                                                                    |  |

| Elle Edit View Exercises Tech    | Home.aspx                                                                                                    | Restraint & Seclusion ×                                                   |                                            |                                | - <b>□ ×</b><br>îr ☆ \$ |
|----------------------------------|----------------------------------------------------------------------------------------------------|---------------------------------------------------------------------------|--------------------------------------------|--------------------------------|-------------------------|
| File calt view Pavorites Tools P | Physical Restraint and/<br>Some info<br>No This report is co<br>After 5, 10, 15 etc. incidents<br>Additional Information (2) | or Seclusion Incident and I<br>omplete<br>, document what specific chang  | Debriefing Report                          | Save Clos                      | se                      |
|                                  | Team members present (all<br>This information will not be saved until you<br>Name<br>test 1                                  | staff involved in incident must<br>u click the "Save" button<br>Signature | be present at debriefing meeting.<br>Title | ф                              |                         |
|                                  | File Attachments<br>This information will not be saved until yo                                                              | u click the "Save" button                                                 |                                            | You can attach files if needed |                         |
|                                  | Name                                                                                                    | Date Added                                                                | Added By                                   | Browse                         | ļ                       |
| 📀 📋 🖸 🌔                          |                                                                                                    | S 🖸 🙆 🛽                                                                   |                                            | 🖳 🔮 N 🗞 🛛 🛹 🗉 🗷                | * 🕖 🧾 🔒 💷 🌜 🕨 6:39 AM   |

|      | 4                        |             |                                         |                                            | 1990 C. Pasting 1          | and the second | -           |             |                        |   |         |        |                      |
|------|--------------------------|-------------|-----------------------------------------|--------------------------------------------|----------------------------|----------------|-------------|-------------|------------------------|---|---------|--------|----------------------|
| ¢    | https://rs.nwtoo         | lbox.org/Ho | me.aspx 🔎 🕈 🔒                           | C I Restra                                 | iint & Seclusion ×         |                |             |             |                        |   |         |        | 命众感                  |
| File | Edit View Favorites      | Tools Hel   | p                                       |                                            |                            |                |             |             |                        |   |         |        |                      |
|      | New tab                  | Ctrl+T      | and a Destantist and                    |                                            | tion la sident and Dak     | define Deme    |             |             |                        |   |         |        |                      |
|      | Duplicate tab            | Ctrl+K      | ysical Restraint and                    | or secius                                  | sion incluent and Deb      | mening Repor   | L           |             |                        |   |         |        |                      |
|      | New window               | Ctri+N      | ted 07/14/16 10:59 AM by mlafran        | nb · Updated 07/                           | 14/16 11:28 AM by mlaframb |                | Ν           | Print -     | Save Delete Clos       | e |         |        |                      |
|      | Open                     | Ctrl+0      | This report is a                        | complete                                   |                            |                |             |             |                        |   |         |        |                      |
|      | Edit with Microsoft Word |             | parch by last or first name             | district or s                              | tate student id            | (              |             |             | . 0                    |   |         |        |                      |
|      | Save                     |             | Only                                    | lide tab                                   | to complete when           |                | k save who  | en comple   | ete.                   |   |         |        |                      |
|      | Save as                  | Ctrl+S      | debrid                                  | of is com                                  | nleted                     | Prin           | t using "co | ontrol P" c | or the                 |   |         |        |                      |
|      | Close tab                | Ctrl+W      | DABDBBBB                                |                                            | pieteu                     | prin           | Dutton.     |             |                        |   |         |        |                      |
|      | Page setup               |             |                                         | oge se se se se se se se se se se se se se |                            |                |             |             |                        |   |         |        |                      |
|      | Print                    | Ctrl+P      | N IN THE REPORT                         |                                            |                            |                | 1828-11     |             |                        |   |         |        |                      |
|      | Print preview            |             | ite of Birth:                           | BRE                                        | BGender:                   | Mal            | e Race      | e:          | Black/African American |   |         |        |                      |
|      | Send                     |             | udent District Id:                      | BB                                         | SSID#:                     | BB             | BBB Ethr    | nicity:     | Hispanic               |   |         |        |                      |
|      | Import and export        |             |                                         |                                            |                            |                |             |             |                        |   |         |        |                      |
|      | Properties               |             | ceiving Special Educati                 | on: No                                     | Receiving ELL s            | services: No   | Migr        | ant Status: | Non Migrant            |   |         |        |                      |
|      | Exit                     |             |                                         |                                            |                            |                |             |             |                        |   |         |        |                      |
| _    |                          |             | Date of Incident:*                      |                                            | 07/12/16                   |                |             |             |                        |   |         |        |                      |
|      |                          |             |                                         |                                            |                            |                |             |             |                        |   |         |        |                      |
|      |                          | 10.000      | Incident Type: *                        |                                            | Destroint                  |                |             |             |                        |   |         |        |                      |
|      |                          |             | ,,,,,,,,,,,,,,,,,,,,,,,,,,,,,,,,,,,,,,, |                                            | Restraint                  |                |             |             | ~                      |   |         |        |                      |
|      |                          |             |                                         |                                            |                            |                |             |             |                        |   |         |        |                      |
|      |                          |             | School Name:*                           |                                            | Dioneer 5.9 @ Voungson     | a (2190)       |             |             | ~                      |   |         |        |                      |
|      |                          |             |                                         |                                            | rioneer o-o @ roungson     | 1(2100)        |             |             |                        |   |         |        |                      |
|      |                          |             |                                         |                                            |                            |                |             |             |                        |   |         |        |                      |
|      |                          | )           | Disability Code:                        |                                            | 2/ASD                      |                |             |             |                        |   |         |        |                      |
|      |                          |             |                                         |                                            | 0/ED                       |                |             |             |                        |   |         |        |                      |
|      |                          |             |                                         |                                            | All Others                 |                |             |             |                        | ~ |         |        |                      |
| 6    |                          | 0           | Ç 📐 🖻                                   |                                            | <u>o</u>                   |                |             |             | 🔮 N 🗞 🖸 🐗 🖽 🗭          | * | 0 📓 0 . | al 🔥 🍽 | 6:44 AM<br>7/28/2016 |